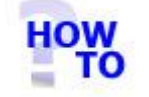

# IN THIS DOCUMENT

- 1.1 GENERAL
- 1.2 USAGE
- 1.3 PREREQUISITES
- 1.4 STEPS
- 1.5 FOLLOW-UP ACTIONS

#### 1.1 GENERAL

This document runs through the procedure for configuring Italax.NET Client on a client PC for a multi user server installation of Italax.NET

### 1.2 USAGE

This document applies only when configuring Italax.NET Client on a client PC for a multi user server installation of Italax.NET. It should only be used where there is a server installation of Italax.NET to hold the data.

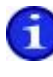

For information on installing Italax.NET in a single user situation, please refer to: *"Install Italax.NET (Single user installation)"* 

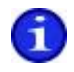

For information on installing Italax.NET on a server, please refer to:

"Install Italax.NET (Server installation)"

## **1.3 PREREQUISITES**

- The name of the server hosting Italax.NET must be known.
- The client PC must be able to see the server hosting Italax.NET and have read and browse permissions to the Server folder where Italax.NET is installed (Default install location is: c:\Program Files\Italax.Software\Italax.NET)

### 1.4 STEPS

1) Open the Italax.NET Configuration utility in the Italax Software program group

| Italax.NET           | Configuration Utility |                         |             |
|----------------------|-----------------------|-------------------------|-------------|
| Database c<br>Server | NSQLEXPRESS           |                         |             |
| Database             | Italax                | Use Integrated Security |             |
| Test C               | Connection            |                         |             |
| Master Itala         | ax.NET                |                         |             |
| Master               | <u> </u>              |                         |             |
|                      |                       |                         |             |
|                      |                       |                         | Save Cancel |

- Change the Server field to <ServerName>\SQLEXPRESS where <ServerName> is the name of the server hosting Italax.NET, Untick "Use Integrated Security", and click to test the database connection.
- 3) Click the browse button on the Master field, and point to the Italax.NET executable (ItalaxNET.exe) on the server installation of Italax.NET.

| 😸 Italax.NET  | Configuration Utility        |                                             |        |
|---------------|------------------------------|---------------------------------------------|--------|
| Database c    | onnection settings           |                                             |        |
| Server        | WIN2K3\SQLEXPRESS            |                                             |        |
| Database      | Italax                       | Use Integrated Security                     |        |
|               |                              |                                             |        |
| Test C        | onnection                    |                                             |        |
| Maratan Ibala | NET                          |                                             |        |
| Master Itala  | IX.NET                       |                                             |        |
| Master        | \\Win2k3\CDrive\Program File | es\Italax Software\Italax.NET\ItalaxNet.exe |        |
|               |                              |                                             |        |
|               |                              |                                             |        |
|               |                              |                                             | Cancel |

After configuration, the screen should look like this example:

4) Save the configuration and exit.

# 1.5 FOLLOW-UP ACTIONS

Italax.NET installs with a temporary 30 day licence. After this period you will need to install a licence from Italax.com to continue using Italax.NET

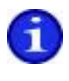

For information on how to register and receive an Italax.NET licence, please refer to: *"Register Italax.NET"*